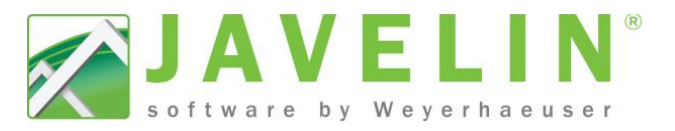

## **Defined Area Input Method:**

This method allows you to place framing members within a specified area inside a Floor Container.

- Allows you to define different directions in one floor container, without deleting members and change accessories.
- Allows you to define different product during input, than the default specified by the Floor Container. Change product, plies and spacing in one command.

## Steps:

- Input your Floor container as you normally do to define the perimeter of where your Joist members start and stop.
- 2. Select the Floor Container it tool bar.

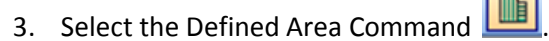

- 4. Select your input method, Joist Material Plies or spacing in the properties grid.
- Follow the prompts at the bottom; click the boundary of where you want the joist to start and stop.
- 6. Select a parallel line from which to reference new members from.
- 7. A Reference Offset Distance will display, input the desired offset, click OK
- 8. Floor Layout dialog will display; option to Include First and Last Member setting the justification. Also Second chance to change product, plies and spacing (if missed in Step 4).
- Select Generate Accessories command <sup>1</sup> this will place accessories base on the framing conditions.

**WARNING**: Generate Accessories command's first step is to delete all existing accessories. If you have manually added Accessories (Rim, Blocking, Squash Blocks, Parallel Closures, Non-Parallel Closures and Cantilever Closures) these objects will be **deleted**.

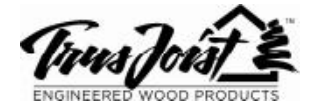

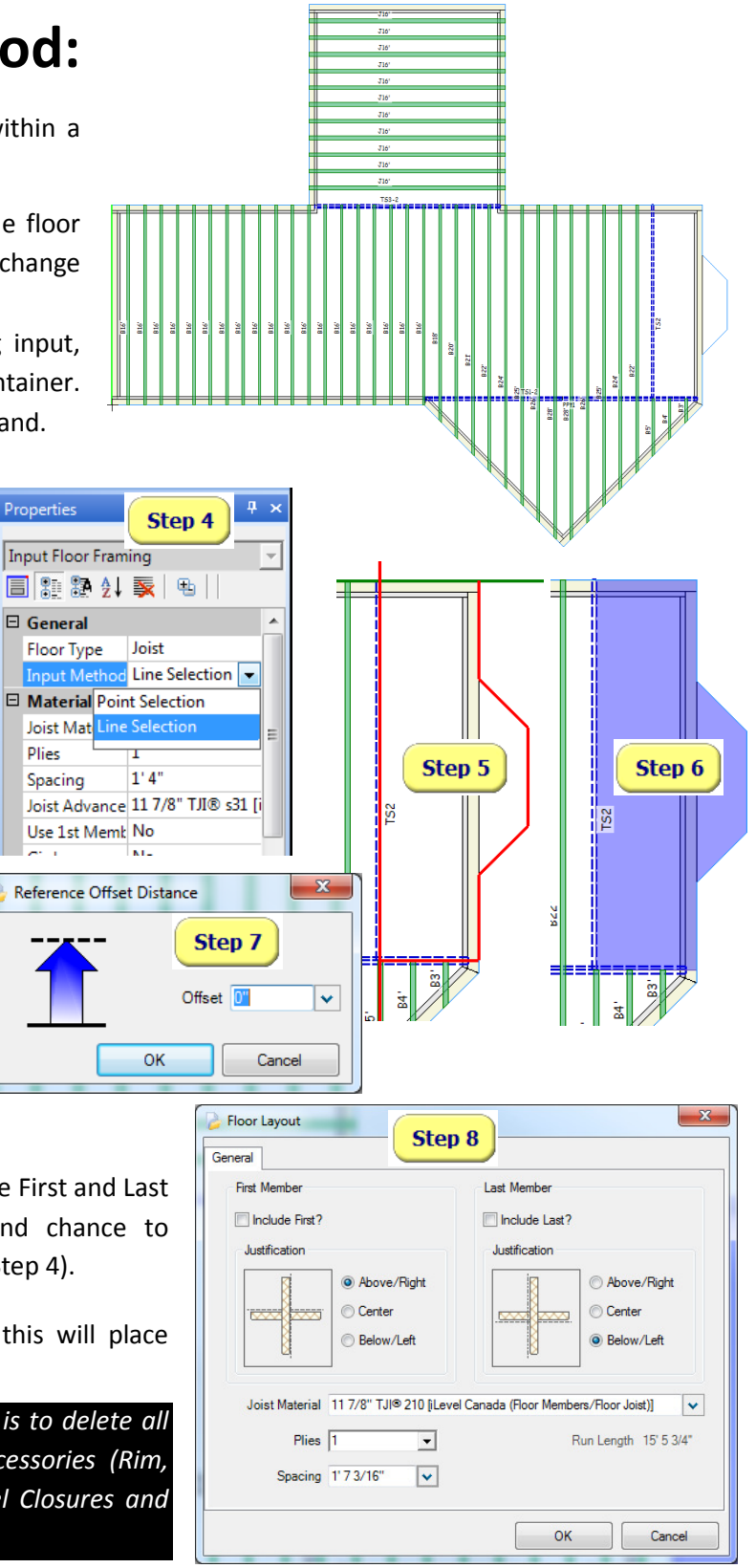

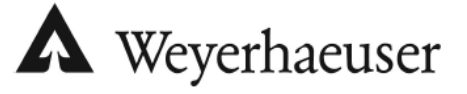